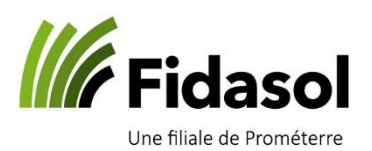

#### « Comment effectuer la mise à jour sur PC ? » (version pour MAC page 5)

Vous devez avoir les droits administrateurs afin de pouvoir mettre à jour les programmes.

Certains antivirus peuvent perturber le processus voir endommager les fichiers téléchargés, il est donc conseillé de les désactiver temporairement avant de procéder à la mise à jour.

- 1) Téléchargez le programme *CloudInstaller* (cliquez sur ce lien bleu)
- 2) Si votre ordinateur vous montre cet avertissement, cliquez sur « Informations complémentaires »

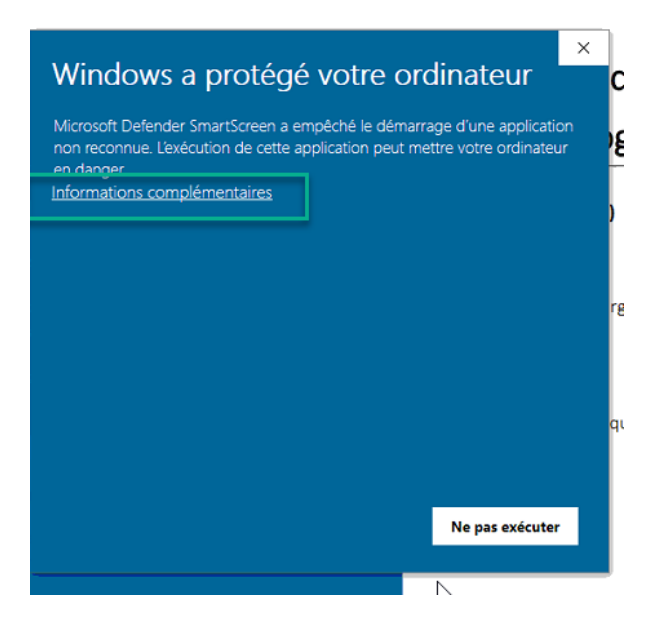

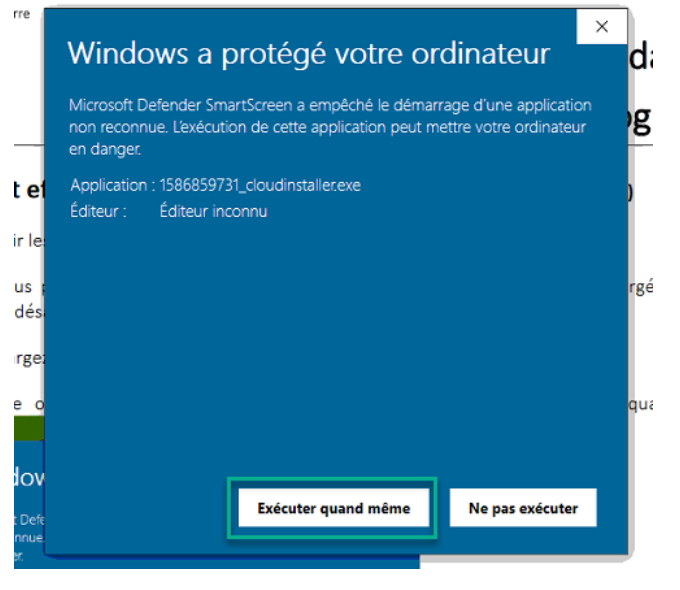

3) Puis cliquez sur « Exécuter quand même » :

Le programme a été créé par notre hébergeur et peut être utilisé en toute confiance.

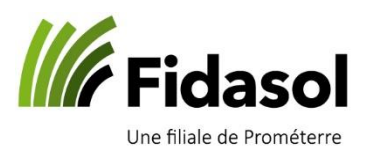

| 4 | ) Clic | luez | sur | « | Instal | ler | <i>»</i> | : |
|---|--------|------|-----|---|--------|-----|----------|---|
|   |        |      |     |   |        |     |          | - |

| CloudInstaller                                                                |                                   |                            | _         |           | ×     |
|-------------------------------------------------------------------------------|-----------------------------------|----------------------------|-----------|-----------|-------|
| Langues Paramètres                                                            |                                   | 1                          | PI        | omét      | terre |
| FIDASOL-CLOU                                                                  | D Installa                        | ation                      |           |           |       |
| Cet outil installe automatiquement l<br>Citrix/Tricerat existantes seront sup | applications Citrix W<br>primées. | 'orkspace App et Tricerat. | Les insta | llations  |       |
| Veuillez noter que les processus er                                           | n cours pour les dem              | andes mentionnées ci-des   | sus seror | t fermés. |       |
| Progrès                                                                       |                                   |                            |           |           |       |
|                                                                               |                                   |                            |           |           |       |
|                                                                               |                                   |                            |           | Installer |       |

5) Vous allez voir différentes étapes s'afficher et des fenêtres s'ouvrir puis se refermer toutes seules. C'est normal, le programme effectue différentes opérations sur votre ordinateur.

| o CloudInstaller                                                                                                    | _             |            | ×     |
|----------------------------------------------------------------------------------------------------|---------------|------------|-------|
|                                                                                                    | <b>III</b> P  | romé       | terre |
| FIDASOL-CLOUD Installation                                                                                                    |               |            |       |
| Cet outil installe automatiquement l'applications Citrix Workspace App et Tricera<br>Citrix/Tricerat existantes seront supprimées. | it. Les insta | allations  |       |
| Veuillez noter que les processus en cours pour les demandes mentionnées ci-d                                                       | essus seroi   | nt fermés. |       |
| L'installation de Citrix existante est supprimée                                                                                   |               |            |       |
|                                                                                                    |               |            |       |
|                                                                                                    |               |            |       |

6) A la fin, vous verrez ce message s'afficher :

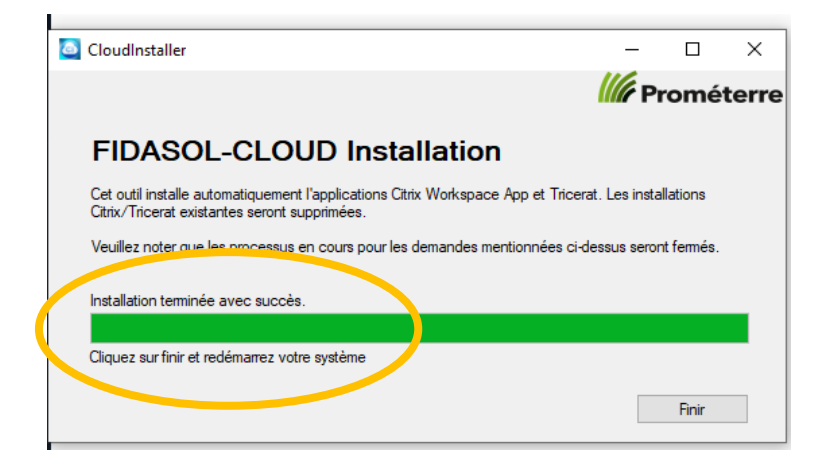

7) Cliquez sur « Finir » puis redémarrez votre ordinateur

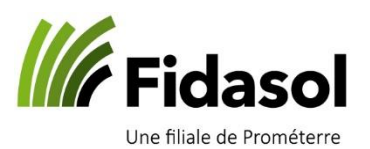

## Terminal Serveur de Fidasol SA :

## mise à jour des programmes

8) Ouvrez le panneau de configuration (par exemple en cliquant sur l'icône de la loupe en bas à droite de votre écran :

| Tout     | Applications                 | Documents        | Web              | Plus '         |              |                   |
|----------|------------------------------|------------------|------------------|----------------|--------------|-------------------|
| Meilleur | résultat                     |                  |                  |                |              | Cliquez ici pour  |
| P<br>A   | anneau de con<br>pplication  | figuration       | _                |                | $\sim$       | ouvrir le panneau |
| Recherch | er sur le Web                |                  |                  |                |              |                   |
|          | ineau de config<br>Itats Web | uration - Affich | ner les          | >              |              |                   |
|          | (                            | Тар              | oez "p<br>config | anne<br>uratio | au de<br>on" |                   |
| ,⊂ pan   | neau de config               | uration          |                  |                |              |                   |
| Ŕ        |                              | <u> </u>         | 6.               | <b>_</b>       |              |                   |

- 9) Cliquez sur « Programmes »
- 10) Cliquez sur «ScrewDrivers Client v6 x64 »

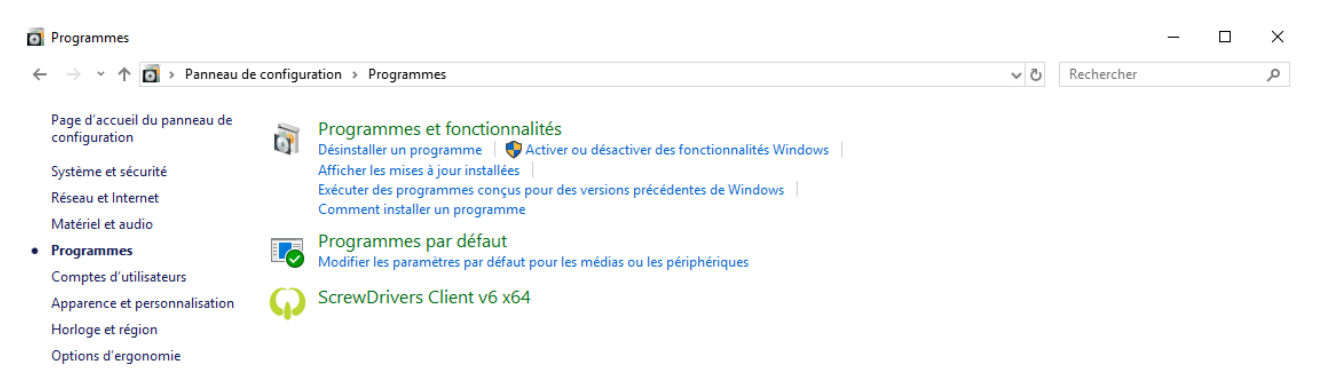

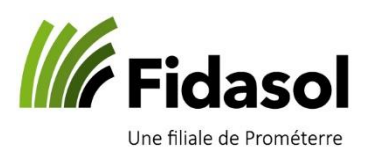

## Terminal Serveur de Fidasol SA :

## mise à jour des programmes

11) A l'onglet « *Imprimantes »,* à côté de chaque imprimante installée sur votre ordinateur, le bouton doit être en vert. Si ce n'est pas le cas, utilisez votre souris pour le passer du gris au vert :

|                                                                                                    |                                                                                                    |                                           | - U                                 |
|----------------------------------------------------------------------------------------------------|----------------------------------------------------------------------------------------------------|-------------------------------------------|-------------------------------------|
| Screworivers                                                                                                    |                                                                                                    |                                           | Appliquer                           |
| À propor de                                                                                                    | Généralités                                                                                            | Journalisation                            | Imprimantes                         |
| Glissen et e posez des impriman                                                                                                    | tes pour définir la priorité de l'impri                                                                | nante. Plus l'imprimante est haut dans la | liste, plus la priorité est élevée. |
| Autorisé                                                                                                    |                                                                                                    | Nom de l'imprimante                       |                                     |
| neNote for Win                                                                                                    | dows 10                                                                                                |                                           |                                     |
| Nicrosoft XPS Do                                                                                                    | ocument Writer                                                                                         |                                           |                                     |
| Nicrosoft Print tr                                                                                                    |                                                                                                    |                                           |                                     |
| Fax                                                                                                    |                                                                                                    |                                           |                                     |
|                                                                                                    |                                                                                                    |                                           |                                     |
|                                                                                                    |                                                                                                    |                                           |                                     |
| Paramètres spécifiques de l'imp                                                                                                    | vrimante                                                                                               |                                           |                                     |
| Paramètres spécifiques de l'imp<br>Options étendues - Paramètr                                                                                                    | rimante<br>es des travaux d'impression                                                                 |                                           |                                     |
| Paramètres spécifiques de l'imp<br>Options étendues - Paramètr<br>Deuxième boîte de dialog                                                                                                    | orimante<br>es des travaux d'impression<br>gue d'impression                                            |                                           |                                     |
| Paramètres spécifiques de l'imp<br>Options étendues - Paramètr<br>Deuxième boîte de dialog<br>Page de séparation de so                                                                                         | orimante<br>es des travaux d'impression<br>gue d'impression<br>ortie                                   |                                           |                                     |
| Paramètres spécifiques de l'imp<br>Options étendues - Paramètr<br>Deuxième boîte de dialog<br>Page de séparation de so<br>Options étendues - Rendu du                                                          | orimante<br>es des travaux d'impression<br>gue d'impression<br>ortie<br>u travail d'impression         |                                           |                                     |
| Paramètres spécifiques de l'imp<br>Options étendues - Paramètr<br>Deuxième boîte de dialog<br>Page de séparation de so<br>Options étendues - Rendu du<br>Imprimer en tant qu'imag                              | orimante<br>es des travaux d'impression<br>gue d'impression<br>ortie<br>u travail d'impression<br>ge : | Identique à l'imprimante                  | ppp                                 |
| Paramètres spécifiques de l'imp<br>Options étendues - Paramètr<br>Deuxième boîte de dialog<br>Page de séparation de so<br>Options étendues - Rendu du<br>Imprimer en tant qu'imag<br>Incorporation des polices | orimante es des travaux d'impression gue d'impression ortie u travail d'impression ge :                | Identique à l'imprimante                  | ppp<br>paramètre                    |

#### 12) Fermez le programme

Désormais, pour connecter sur votre comptabilité, sur la page de Prométerre, cliquez sur ce lien :

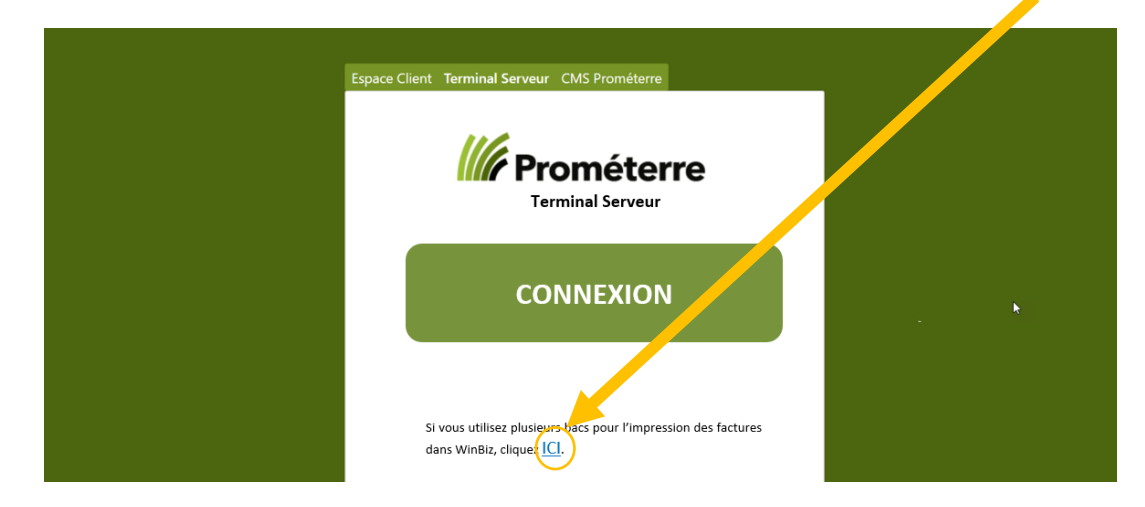

Sur la page qui s'ouvrira, saisissez votre nom d'utilisateur et votre mot de passe pour accéder à vos programmes.

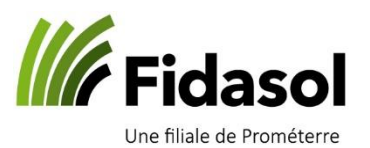

### « Comment effectuer la mise à jour du Citrix sur MAC ? »

#### Note préalable:

La version du Citrix proposée par FIDASOL SA correspond à un MAC mis à jour régulièrement. Si vous n'avez pas effectué de mise à jour régulièrement, il est possible que l'installation décrite ci-dessous ne fonctionne pas. Dans ce cas, effectuez une mise à jour de votre MAC ou contactez le support informatique de Fidasol.

- 1) Ouvrez le Finder et cliquez sur Applications
- 2) Cherchez l'application Citrix Receiver et glissez-la dans la corbeille, puis videz la corbeille
- 1) Téléchargez <u>Citrix Workspace pour MAC</u> (cliquer sur ce lien bleu lancera le téléchargement)
- 3) Ouvrez vos téléchargements pour trouver le fichier Citrix Workspace pour MAC
- 4) Ouvrez ce fichier et effectuez la procédure d'installation en acceptant les options proposées par défaut

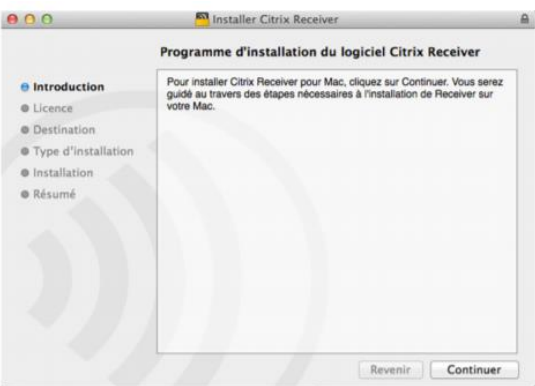

5) Terminez l'installation en cliquant sur « Fermer » puis redémarrez votre MAC.

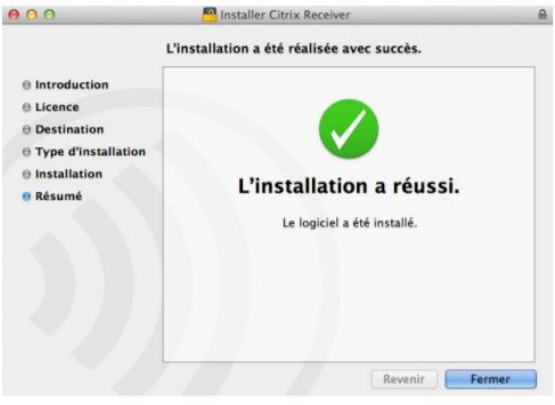

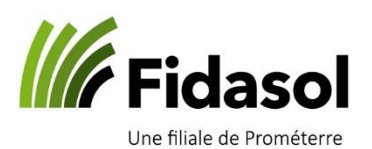

Désormais, pour connecter sur votre comptabilité, sur la page de Prométerre, cliquez sur ce lien :

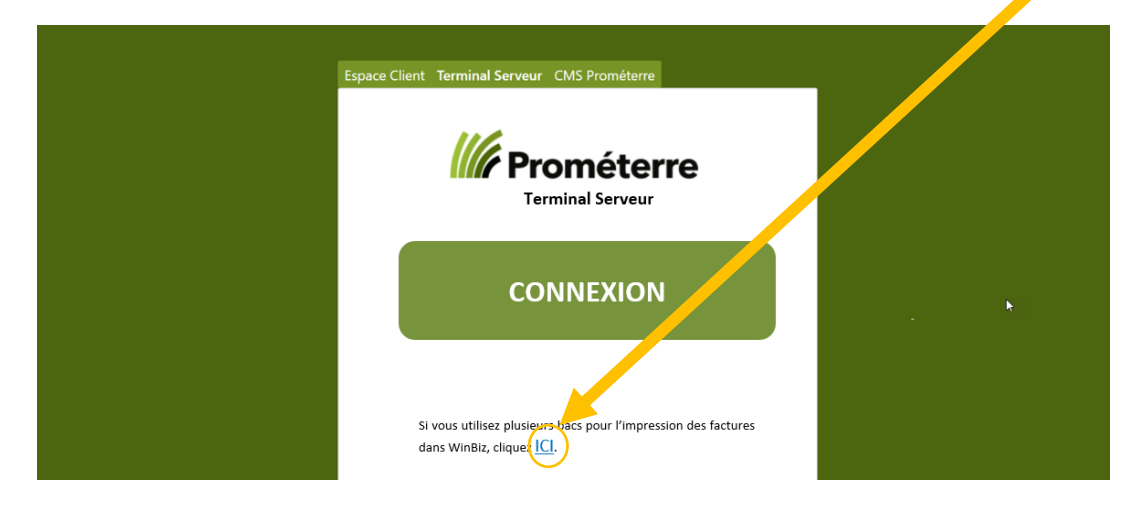

Sur la page qui s'ouvrira, saisissez votre nom d'utilisateur et votre mot de passe pour accéder à vos programmes.